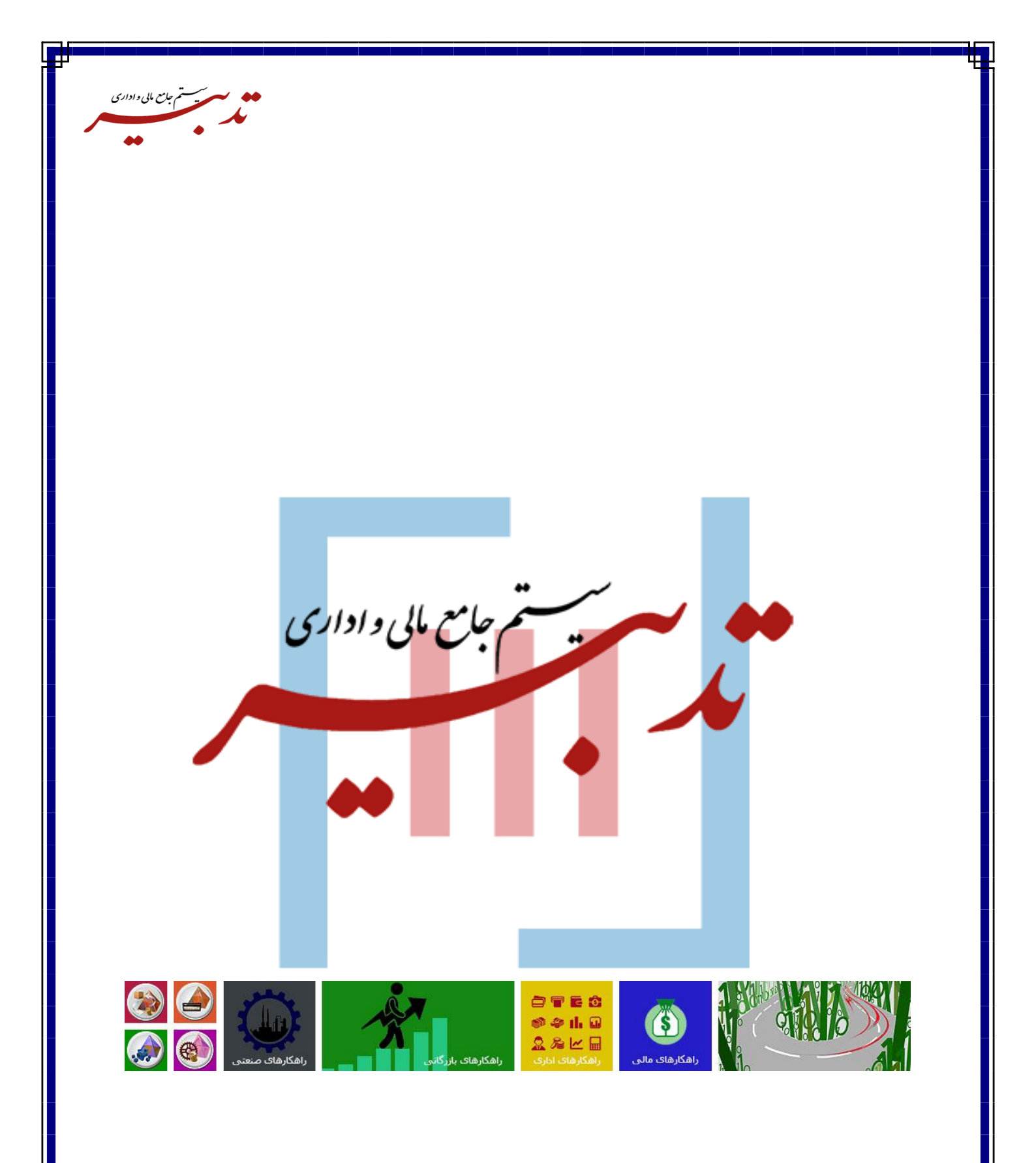

WWW.SPPCCO.COM

۱

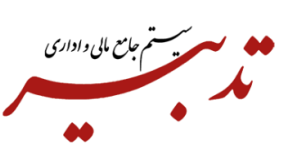

|   | فهرست:                                                          |
|---|-----------------------------------------------------------------|
| ۳ | ابطال دستی صور تحسابهای ارسال شده تکراری به سامانه مودیان       |
| ۳ | مراحل ابطال دستی صور تحسابهای ارسال شده تکراری به سامانه مودیان |
| ۳ | مرحله اول:                                                      |
| ۷ | مرحله دوم:                                                      |

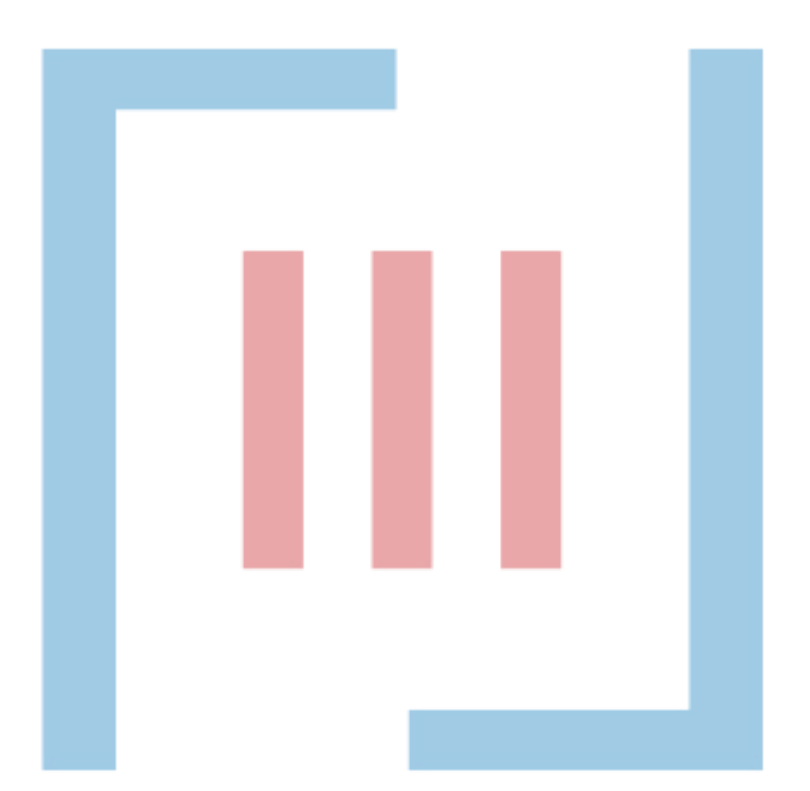

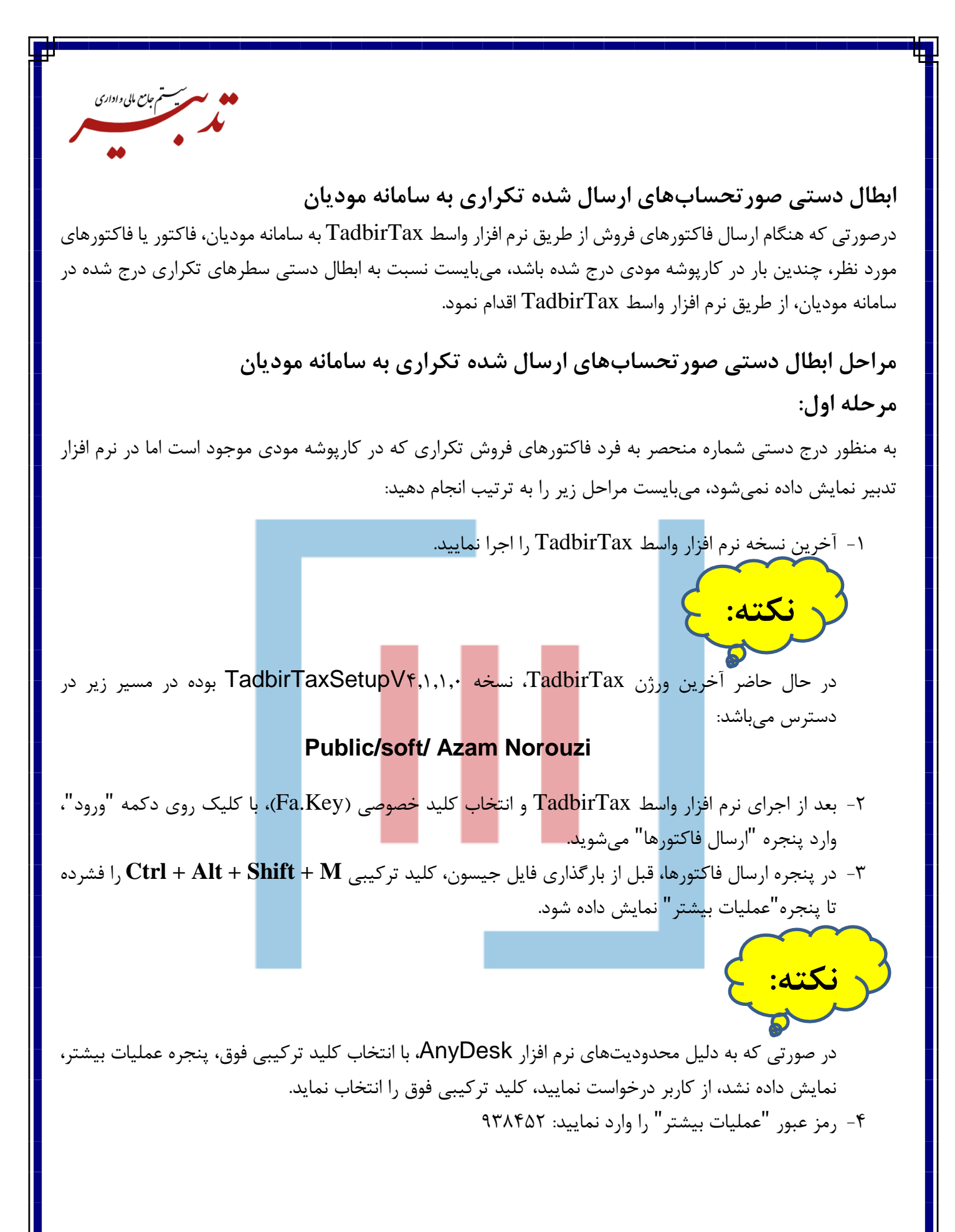

| • •                                             |                                                                                                    |
|-------------------------------------------------|----------------------------------------------------------------------------------------------------|
| × □ -                                           | 🍺 تدبير - سامانه موديان                                                                                                    |
| نلود نمایید. 🗘 (i)                              | لیست فاکتور ها 🛛 حذف فاکتورهای در صف انتظار<br>۱۱۰ 🖸 📰 💿 Q 💿 📰 🕞                                                                                                    |
| یفات مجموع مبلغ<br>۱۹۹۹,۹۹۵,۰۰<br>۱۰٫۵۰۰,۰۰۰,۰۰ | معموع صورت حساب روش تسویه شماره منحص به فرد مالیانی وضعیت معموع تعن<br>شماره فاکتور مجموع صورت حساب روش تسویه شماره منحص به فرد مالیانی وضعیت مجموع تخا<br>۲۶۷۲ ۲۷ ۲۰۰۰ تقدی A27DZH04CCC0000000171 فاکتور در صف انتظار قرار گرفت.<br>۲۶۷۲ ۲۶۷۲ ۲۶۷۲ تقدی A27DZH04CCC0000000152 فاکتور در صف انتظار قرار گرفت.<br>۲۶۷۲ ۲۶۷۲ ۲۶۷۲ ۲۶۷۲ ۲۶۷۲ ۲۶۷۲ ماکتور در صف انتظار قرار گرفت. |
| 5                                               | × میلیات بیشتر ۲                                                                                                    |
| ، کالا/خدمات<br>۶٫۳۷                            | مز عنور: ۲۰۰۰ (من عنور: البات بر ارزش افزوده مبلغ کل<br>شناسه کالا/خدمات شرح کالا/خدمات                                                                                                    |
|                                                 |                                                                                                    |
| A27DZH04CCB0000                                 | آخرین فاکتور ارسال شده<br>شماره = ۱۶۶۸ ا تاریخ ۲۰۲۰-۱۴-۱۴ ا شماره منعصر به فرد مالیاتی= ۱۵۵۵ ا تاریخ ۲۰۲۰-۱۴-۱۴ ا شماره منعصر به فرد مالیاتی= ۵۵۵۵                                                                                                    |
| i.                                              | نسخه ۲٫۱۱٫۰٫۰   وضعیت شبکه : متصل   شناسه یکتای حافظه : A27DZH سرور آزمایش                                                                                                    |
|                                                 | <i>6-</i> روی زبانه عملیات بیشتر بروید.                                                                                                    |
|                                                 | ۶- در این پنجره، تاریخ ارسال صورتحساب و شماره فاکتور را وارد نمایید.                                                                                                    |
|                                                 | الیست فاکتور ها احدف فاکتورهای در صف انتظار اعملیات بیشتر                                                                                                    |
|                                                 | ثبت دستی<br>با استفاده از این قسمت میتوانید فاکتور هایی که در کارپوشه ثبت شده ولی در تدبیر وجود<br>۴۰: مناکت با شخص کند.                                                                                                    |
|                                                 | ۸،دوره مالی را مشخص نید.<br>۵.دوره مالی را مشخص نید.<br>۶. شماره منحص به فرد مالیاتی (عدد ۲۲ رقمی) را از کار پوشه خود کپی کنید.                                                                                                    |
| ی<br>الی ۲۰۳ ∨                                  | تاريخ شماره فاكنور دوره مال<br>اصلى ^ نوع فاكنور دوره ما<br>اصلى ^ فروش ^ دوره ما                                                                                                    |
| ثبت                                             | شماره منحص به فرد مالیاتی وضعیت فاکتور<br>ازسال شده                                                                                                    |
|                                                 |                                                                                                    |
|                                                 |                                                                                                    |
|                                                 |                                                                                                    |
|                                                 |                                                                                                    |
|                                                 | آخرین فاکتور ارسال شده                                                                                                    |
| A27D2H04CCB0000                                 | سماره = ۲۰۰۸، ۱۳۰۱   سماره منحصر به فرد مانیانی = ۱۳۰۱   تاریخ = ۲۰۰۸، ۱۳۱۱   شماره منعصر به فرد مانیانی = ۱۳۰۵<br>نسخه ۱٫۰٫۰٫۰   وضعیت شبکه : متصل   شناسه یکتای حافظه : A27DZH سروز آزمایشی                                                                                                    |
|                                                 |                                                                                                    |
|                                                 |                                                                                                    |
|                                                 |                                                                                                    |
|                                                 |                                                                                                    |
|                                                 |                                                                                                    |

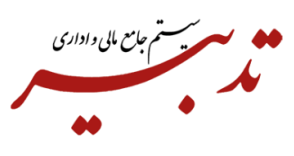

## اطلاعات فاکتورهای مورد نظر را به صورت فایل اکسل در اختیار شما قرار بدهد. این اطلاعات شامل "شماره منحصر به فرد مالیاتی، تاریخ ارسال صورتحساب و شماره فاکتور یا فاکتورهای مورد نظر" می باشد.

|        | ÷                 | , ,, .         | · · · · · · · · · · · · · · · · · · · | , , , ,                      | ,, ,                  |                        |      |  |
|--------|-------------------|----------------|---------------------------------------|------------------------------|-----------------------|------------------------|------|--|
| جزئيات | شعبه              | موضوع صورتحساب | تاريخ صدور صورتحساب                   | مالیات بر ارزش افزوده (ریال) | مجموع صورتحساب (ريال) | شماره مالیاتی صورتحساب | رديف |  |
| ٢      | شعبه مرکزی - ۵۰۰۰ | اصلى           | ۱۴۰۲/۰۲/۰۹                            | 90,000                       | 1,090,000             | Αννειγοφοροφορογικά    | 1    |  |
| ۵      | شعبه مرکزی - ۵۰۰۰ | اصلی           | الدەلم/ەلارەلا                        | 9160,000                     | 11,۴۴۵,۰۰۰            | ΑΥΥΔΖΗο۴СССοοοοοοοιγο  | ٢    |  |
| ۵      | شعبه مرکزی - ۵۰۰۰ | اصلی           | 1404/04/0A                            | 9160,000                     | 11,۴۴۵,०००            | AYYDZH٥۴CCB٥٥٥٥٥٥٥١۴٥  | ٣    |  |
| ۵      | شعبه مرکزی - ۵۰۰۰ | اصلی           | ۱۴°۶/°۷/°۸                            | 90,000                       | 1,090,000             | Αννειγομοςοβοοοοοοφωγ  | ۴    |  |
| ۵      | شعبه مرکزی - ۵۰۰۰ | اصلی           | الدەلم/ە٧/١٩                          | 90,000                       | 1,090,000             | Αγγειγοέςςφοοοοοοφέο   | ۵    |  |

|               |                   |                |                     |           | رتحساب:          | گوی صور | II         | ساب:               | نوع صورتح |        |           | (        | Copy<br>Copy link to                   | niahliaht  |                  |
|---------------|-------------------|----------------|---------------------|-----------|------------------|---------|------------|--------------------|-----------|--------|-----------|----------|----------------------------------------|------------|------------------|
| <u>ि</u> २, 9 | پیشرفته 🖏 جستجر   | جستجو          |                     | 5         | انتخاب شده +۶    | •       | ,<br>,     | انتخاب نوع صورتحسا | •         |        | مودی      | 5        | Search Goog                            | le for "A2 | 27E1F0           |
| ال صورتحساب   | انتقا             |                |                     |           |                  |         |            |                    |           |        |           | 1        | rint<br>franslate sele<br>Open in read | ction to   | Englisl<br>e NEV |
| جزئيات        | شعبه              | موضوع صورتحساب | تاريخ صدور صورتحساب | ده (ريال) | بات بر ارزش افزو | مالي    | ىاب (ريال) | مجموع صورتحس       | ساب       | صورتحا | الياتى    | <b>C</b> | 3lock elemer                           | ıt         |                  |
| ٥             | شعبه مرکزی - ۵۰۰۰ | اصلی           | ۱۴۰۲/۰۷/۰۹          |           | ٩०,              | 000     |            | 1,090,000          | APVEIF    | ∘۴CCD  | 000000    | 1        | nspect .                               |            |                  |
| ۲             | شعبه مرکزی - ۵۰۰۰ | اصلی           | ۱۴۰۲/۰۸/۰۸          |           | ۹۴۵,             | 000     |            | 11,440,000         | APVDZI    | H∘۴CC  | :Cooooooo | 190      | ٢                                      |            |                  |
| ۲             | شعبه مرکزی - ۵۰۰۰ | اصلی           | ۱۴۰۲/۰۸/۰۷          |           | ۹۴۵,             | 000     |            | 11,۴۴۵,۰۰۰         | APVDZł    | ۲∘۴СС  | B0000000  | 1160     | ٣                                      |            |                  |
| ۲             | شعبه مرکزی - ۵۰۰۰ | اصلی           | ۱۴۰۲/۰۸/۰۷          |           | ۹۰,              | 000     |            | 1,090,000          | APVEIF    | ۰۴CCE  | 00000000  | ۵γ       | ۴                                      |            |                  |
| ۲             | شعبه مرکزی - ۵۰۰۰ | اصلى           | الدەل/ە/ما          |           | ٩०,              | 000     |            | 1,090,000          | AYYEIF    | ۰۴CC۵  | 00000000  | ۰۴۰      | ۵                                      |            |                  |

۷– بعد از دریافت اطلا<mark>عات مورد نظر فاکتورها به صورت ف</mark>ایل اک<mark>سل،</mark> شناسه منحصر به فرد ۲۲ رقمی را از کارپوشه کپی نموده و در فیلد شناسه منحصر به فرد مالی<mark>اتی با</mark> استفا<mark>ده از</mark> کلید ترکیبی **Ctrl + V**، ذخیره (**Paste**) نمایید.

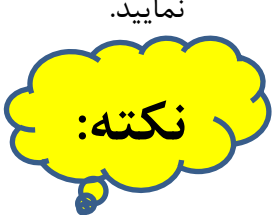

دقت کنید که در این بخش، امکان ورود اطلاعات وجود ندارد و فقط با **Paste** کردن میتوانید شناسه منحصر به فرد مالیاتی را وارد کنید. هنگام کپی شناسه منحصر به فرد مالیاتی ۲۲ رقمی، دقت لازم را به عمل آورید.

| المستقر والعراق المستقر والعراق المستقر والعراق المستقر والعراق المستقر والعراق المستقر والعراق المستقر والعراق                       |
|----------------------------------------------------------------------------------------------------|
| ي م جان پاي د دداري                                                                                                    |
|                                                                                                    |
|                                                                                                    |
|                                                                                                    |
| الا تدبير - سامانه موديان                                                                                                    |
| لیست فاکتور ها حذف فاکتورهای در صف انتظار عملیات بیشتر                                                                                |
| ثبت دستی<br>با استفاده از این قسمت میتوانید فاکتور هایی که در کارپوشه ثبت شده ولی در تدبیر وجود                                       |
| ۴.نوع فاکتور را مشخص کنید.<br>۵.دوره مالی را مشخص کنید.                                                                               |
| ۶. شماره منحصر به فرد مالیاتی (عدد ۲۲ زقمی) را از کار پوشه خود کپی کنید.<br>آبایخ به شماره فاکتوب شماره فاکتوب                        |
| ماریم<br>۱۳۰۲ ۲۰۰۳ ۳۰۰ ۱۳۰۲ ۲۰۰۳ اصلی ۲۰۳۰ اصلی ۲۰۳۰ فروش ۲۰ دوره مالی ۱۴۰۳ ۲                                                         |
| شماره منحص به فرد مالیاتی وضعیت فاکتور<br>منحص ده فرد مالیاتی وضعیت فاکتور                                                            |
|                                                                                                    |
|                                                                                                    |
|                                                                                                    |
|                                                                                                    |
|                                                                                                    |
|                                                                                                    |
|                                                                                                    |
| A VÀ Had A KIA A A                                                                                                    |
| مارین کانتوز ارتبال شده<br>شماره + ۲۶۶۸   تاریخ = ۲۶۹۸   ۱۴۰۲/۰۸/۰۲   شماره منحصر به فرد مالیاتی= A27DZH04CCB0000000141               |
| نسخه ۲٫۱٫۰٫۰   وضعیت شبکه : متصل   شناسه یکتای حافظه : A27DZH سرور آزمایش                                                             |
| ٨- حتما حكي كنيد كه اطلاعات ميدمط به فبادهاي "دميم ملك بنمع فاكتم ممضمع مم تحساب" به ديست ما د                                        |
| ۲۰ محلله چې مليد د الكر فات مربوط به ميلانه کې توره مالۍ، کو مخلور و موطوع طور فغساب به فارستني واره                                  |
| شود.                                                                                                    |
|                                                                                                    |
| ۲ – بعد از ورود اطلاعات مورد نظر، روی دکتمه " نبت "کلیک نمایید.                                                                       |
|                                                                                                    |
|                                                                                                    |
|                                                                                                    |
|                                                                                                    |
| 🗸 نگته: ح                                                                                                    |
|                                                                                                    |
|                                                                                                    |
|                                                                                                    |
| درصورت مساهده پیام خطای ریز، میبایست وارد کارپوسه سده و بر اساس اخرین صورتخساب ارسالی، سناسه متخصر به                                 |
| فرد ۲۲ رقمی را از کارپوشه <mark> کپی و</mark> مشابه مرحله اول، اطلاعات مورد نیاز برای همان <mark>شماره</mark> فاکتور را درج کنید، سپس |
|                                                                                                    |
| اقدام به ارسال صور تحساب جدید تمایید.                                                                                                 |
|                                                                                                    |
|                                                                                                    |
| توجه ×                                                                                                    |
|                                                                                                    |
|                                                                                                    |
|                                                                                                    |
|                                                                                                    |
| ۱ - معدار فیند «سماره مانیانی صورتخساب» با اطلاعات سامانه منطبق                                                                       |
|                                                                                                    |
|                                                                                                    |
|                                                                                                    |
| OK                                                                                                    |
|                                                                                                    |
|                                                                                                    |
|                                                                                                    |
|                                                                                                    |
| ٦                                                                                                    |

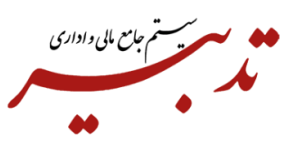

قبل از انجام عملیات ابطال دستی، میبایست از کاربر پرسیده شود آیا شمارههای منحصر به فرد نمایش داده شده در کارپوشه، توسط مشتری (خریدار) در کارپوشه تایید شدهاند یا خیر؟ زیرا عملیات ابطال دستی برروی صورتحسابهای فروش تایید شده <u>تاثیر نخواهد داشت</u>.

به منظورانجام عملیات ابطال دستی، حتما درباره شمارههای منحصربه فرد تکراری که قرار است ابطال شوند، از کاربر استعلام گرفته شود و <u>صرفا شمارههای منحصر به فرد اعلامی از سوی کاربر</u> ابطال گردند.

برای ابطال دستی آن دسته از فاکتورهای فروش که چند بار در کارپوشه نشستهاند ولی در نرم افزار واسط TadbirTax، تنها یک فاکتور وجود دارد، میبایست مراحل زیر را انجام دهید:

۱- ابتدا مطمئن شوید که به ازای یک فاکتور فروش در نرم افزار تدبیر، <u>بیش از یک شماره منحصر به فرد</u> مالیاتی در کارپوشه وجود دارد.

۲- آخرین نسخه نرم افزار واسط TadbirTax را نصب و اجرا نمایید.

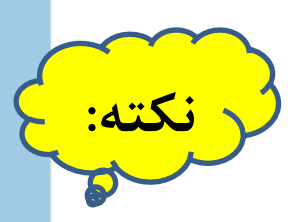

مرحله دوم:

در حال حاضر آخرین ورژن TadbirTax، نسخه TadbirTaxSetupV۴,۱,۱٫۰ بوده در مسیر زیر در دسترس میباشد:

## Public/soft/ Azam Norouzi

- ۳- بعد از اجرای نرم افزار واسط TadbirTax و انت<mark>خاب ک</mark>لید خ<mark>صوص</mark>ی (Fa.Key)، با کلیک روی دکمه ورود، وارد پنجره ارسال فاکتورها می شوید.
- ۴- در پنجره ارسال فاکتورها، قبل از بارگذاری فایل جیسون، کلید ترکیبی Ctrl + Alt + Shift + C را فشرده تا پنجره"ابطال دستی" نمایش داده شود.
  - ۵- رمز عبور عملیات ابطال دستی را وارد نمایید: ۹۳۸۴۵۲

| المالية المالية   المالية المالية   المالية المالية   المالية المالية   المالية المالية   المالية المالية   المالية المالية   المالية المالية | الله المعادم ما من من المالي المالي الم<br>حول المالي المالي مالي مالي مالي مالي مالي | ا تدیر - سامانه مودیان<br>است فاکی ایمال دستی<br>است فاکی ایمال دستی<br>است شماره های منتصر به فرد<br>است شماره های منتصر به فرد<br>است شماره های منتصر به فرد<br>است فاکتو ها اطال دستی حدف ه<br>است فاکتو ها اطال دستی حدف ه<br>است فاکتو ها اطال دستی حدف ه<br>است فاکتو ها اطال دستی حدف ه<br>است فاکتو ها اطال دستی حدف ه<br>است فاکتو ها اطال دستی حدف ه<br>است فاکتو ها اطال دستی حدف ه<br>است فاکتو ها اطال دستی حدف ه<br>است فاکتو ها اطال دستی حدف ه<br>است فاکتو ها اطال دستی حدف ه<br>است فاکتو ها اطال دستی حدف ه<br>است فاکتو ها اطال دستی حدف ه |
|----------------------------------------------------------------------------------------------------|----------------------------------------------------------------------------------------------------|----------------------------------------------------------------------------------------------------|
|                                                                                                    |                                                                                                    | یارگیری از فایل 🐚 ارسال                                                                                                    |

 ۲- روی زبانه "ابطال دستی" بروید. در پایین این بخش، "لیست شناسه های منحصر به فرد تکراری" نمایش داده می شود.

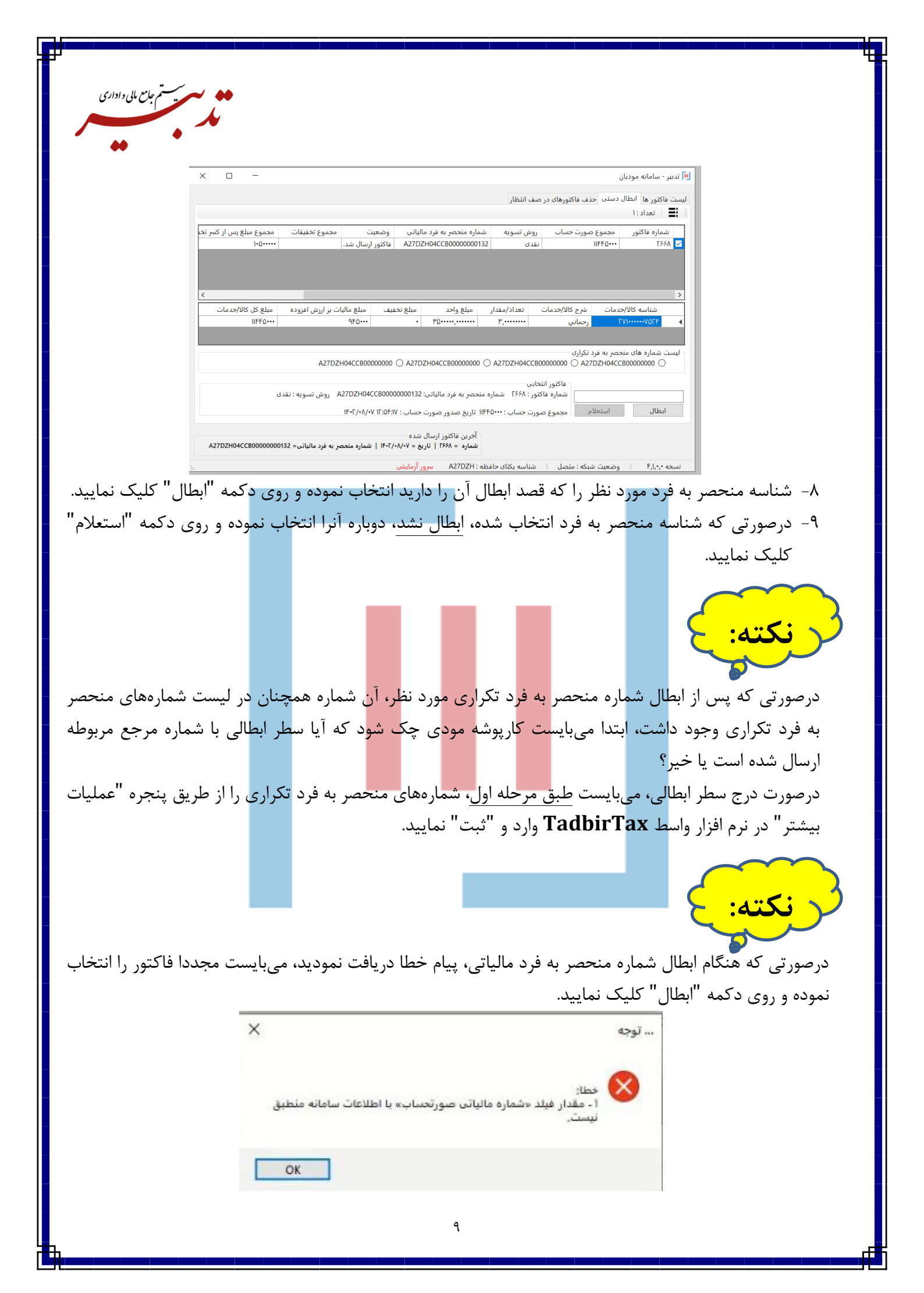

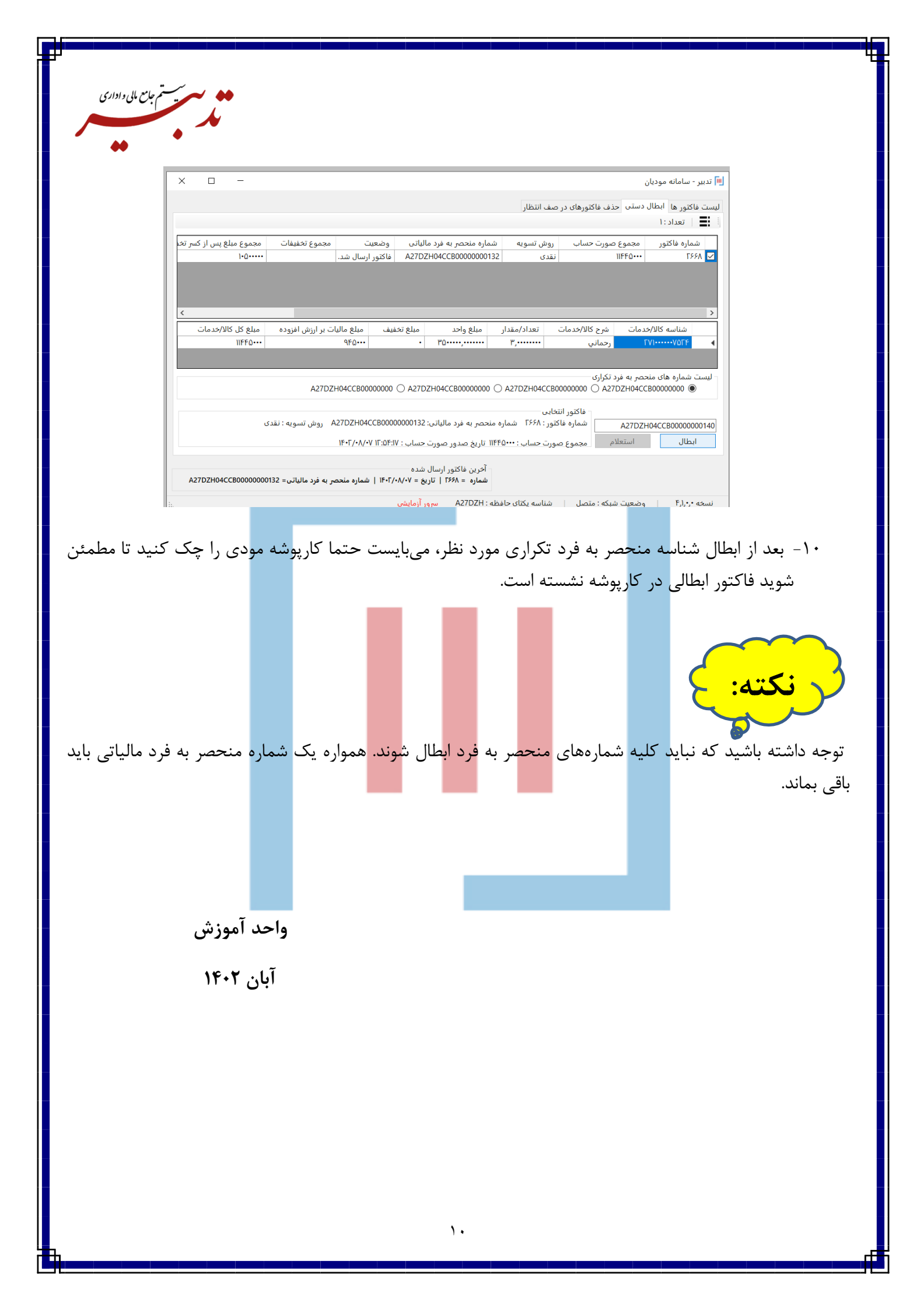